## Rearranging Line Items On Tickets AV #750

In BPOS, you are able to move your line item or a group of line items up or down on your ticket without deleting and then re-adding the lines.

## To Rearrange Line Items:

- 1. Make sure that you are on the **Line Items** tab of your ticket.
- 2. Find the line item(s) you wish to move. Highlight them if they are altogether or hold down the **CTRL** key and use your mouse to click on the line items in question.
- 3. Hold down your **ALT** key and, using your **UP** or **DOWN** arrow key, move your line items wherever you would like for them to be on the ticket:

| File Views An                                                                    | nointments Tickets Invent    | ory Customers Contacts Vehicles VSR        | Suppliers Links S | at Store Help                |                 |               |                 |      |  |  |  |  |  |
|----------------------------------------------------------------------------------|------------------------------|--------------------------------------------|-------------------|------------------------------|-----------------|---------------|-----------------|------|--|--|--|--|--|
| L                                                                                |                              |                                            | La La             |                              | 1               | 1             |                 | -    |  |  |  |  |  |
| Tracker# Clea                                                                    | r Appt Tickets Fetch# Last   | Recent Workorder Quote Inventory TireBran  | ds RESET Custom   | iers History Conta           | icts Vehicles H | istory VSR CA | RFAX ServiceCAT | vsoc |  |  |  |  |  |
| LOGIN: AATECH STORE NAME: 139218                                                 |                              |                                            |                   |                              |                 |               |                 |      |  |  |  |  |  |
| VIEW: SALES                                                                      | S COUNTER                    | CUSTOM                                     | ER: AAA AUTO'S [1 | <ol><li>VEHICLE: 2</li></ol> | 013 HONDA CI    | VIC [TAG: BBR | 8276] STORE: 1  | 1    |  |  |  |  |  |
| Ticket View/Edit (1167264)                                                       |                              |                                            |                   |                              |                 |               |                 |      |  |  |  |  |  |
| Main Line Items Appointments/Status Customer Info Vehicle Info Comments Payments |                              |                                            |                   |                              |                 |               |                 |      |  |  |  |  |  |
| Ref#                                                                             | Product #                    | Description                                |                   | Qtv                          | Unit            | Unit          | Amount          | Tec  |  |  |  |  |  |
|                                                                                  |                              |                                            |                   |                              | Price           | FEI           |                 |      |  |  |  |  |  |
| 1004                                                                             | OPP (ACT465A)                | Front Ceramic Pads                         |                   | 1.0                          | 92.9500         |               | 92.95           | 0    |  |  |  |  |  |
| 1006                                                                             | OPP (KC1043A26)              | Front Disc Brake Kit                       |                   | 1.0                          | 604.9500        |               | 604.95          | 0    |  |  |  |  |  |
| 1008                                                                             | OPP (15137)                  | Front Caliper Kit                          |                   | 1.0                          | 16.9500         |               | 16.95           | 0    |  |  |  |  |  |
| 1010                                                                             | OPP (13480)                  | Front Disc Hardware Kit                    |                   | 1.0                          | 51.9500         |               | 51.95           | 0    |  |  |  |  |  |
| 1012                                                                             | OPL_B                        | Remove & Install and Overhaul Caliper - Bo | )                 | 2.0                          | 98.5600         |               | 197.12          | 0    |  |  |  |  |  |
| 1014                                                                             | OPL_B                        | Remove & Replace Brake Shoes &/Or Pad      | s - B             | 1.0                          | 98.5600         |               | 98.56           | 0    |  |  |  |  |  |
| 1016                                                                             | OPL_B                        | Remove & Replace Disc Rotor - Front, Bot   | h                 | 1.0                          | 98.5600         |               | 98.56           | 0    |  |  |  |  |  |
| 1018                                                                             |                              | * LUBE OIL & FILTER SERVICE (LOFS) *       |                   | 1.0                          |                 |               |                 | 0    |  |  |  |  |  |
| 1020                                                                             |                              | *** SPEC:Recommended Viscosity [0W-2]      | 0]                | 1.0                          |                 |               |                 | 0    |  |  |  |  |  |
| 1022                                                                             |                              | *** SPEC:Recommended Engine Oil [API]      |                   | 1.0                          |                 |               |                 | 0    |  |  |  |  |  |
| 1024                                                                             |                              | *** SPEC:Engine Oil Capacity Quarts [3.9]  |                   | 1.0                          |                 |               |                 | 0    |  |  |  |  |  |
| 1026                                                                             | 0W20KB                       | 0W20 KENDALL 76 SUPER SYNTHE               | E BLEND           | 3.9                          |                 |               |                 | 0    |  |  |  |  |  |
| 1028                                                                             | PG4612F                      | ENGINE OIL FILTER                          |                   | 1.0                          |                 |               |                 | 0    |  |  |  |  |  |
| 1030                                                                             |                              | LOFS (ADD-ON PACKAGES) NOT SELEC           | TED               | 1.0                          |                 |               |                 | 0    |  |  |  |  |  |
| 1032                                                                             | 17415                        | 195/65R15 UNIROYAL TIGER PAW AW            | P 3 91T           | 4.0                          | 72.8800         |               | 291.52          | 0    |  |  |  |  |  |
| 1034                                                                             | 99MB                         | MOUNT / BALANCE WHEELS & TIRES             |                   | 4.0                          | 15.0000         |               | 60.00           | 0    |  |  |  |  |  |
| 1036                                                                             | VATIRETAX                    | VA STATE TIRE TAX                          |                   | 4.0                          | 0.5000          |               | 2.00            | 0    |  |  |  |  |  |
| 1038                                                                             | •                            | COMPLEMENTARY LIFETIME ROTATION            | & BALANCE         | 1.0                          |                 |               |                 | 0    |  |  |  |  |  |
| 1040                                                                             | DIS                          | TIRE DISPOSAL FEE                          |                   | 4.0                          | 3.0000          |               | 12.00           | 0    |  |  |  |  |  |
| 1042                                                                             | 99RH                         | NATIONWIDE TIRE PROTECTION PLAN            | 4                 | 4.0                          |                 |               | No Charge       | 0    |  |  |  |  |  |
| 1044                                                                             | SS99-1                       | ENVIRONMENTALDISPOSAL / SHOP SUR           | PPUES             | 1.0                          | 39.7300         |               | 39.73           | 0    |  |  |  |  |  |
|                                                                                  |                              | Ticket GP%                                 | 50.9 Ticket GP    | 879.11                       | Store GP%       | 100.0         | Store GP\$      |      |  |  |  |  |  |
|                                                                                  | Line # Droduct # Description |                                            |                   |                              |                 |               |                 |      |  |  |  |  |  |

## Before with the Tire package at the bottom of the ticket:

## After with the Tire package moved to the top of the ticket:

| House in our                                                                     | reprint the second colored coo | r Heedin Herkelder desse Friendig Heestende Frederich Basterier | o moory o          | onibolo renoco na | owny rore   |  |  |  |  |  |  |  |
|----------------------------------------------------------------------------------|--------------------------------|-----------------------------------------------------------------|--------------------|-------------------|-------------|--|--|--|--|--|--|--|
| LOGIN: AATE                                                                      | ECH                            |                                                                 | STORE NAME: 13921B |                   |             |  |  |  |  |  |  |  |
| VIEW: SALE                                                                       | S COUNTER                      | CUSTOMER: AAA AUTO'S [12]                                       | VEHICLE            | 2013 HONDA CIV    | VIC [TAG: I |  |  |  |  |  |  |  |
| Ticket View/                                                                     | Ticket View/Edit (1167264)     |                                                                 |                    |                   |             |  |  |  |  |  |  |  |
| Main Line Items Appointments/Status Customer Info Vehicle Info Comments Payments |                                |                                                                 |                    |                   |             |  |  |  |  |  |  |  |
| Ref#                                                                             | Product #                      | Description                                                     | Qty                | Unit<br>Price     | Unit<br>FET |  |  |  |  |  |  |  |
| 1000                                                                             | 17415                          | 195/65R15 UNIROYAL TIGER PAW AWP 3 91T                          | 4.0                | 72.8800           |             |  |  |  |  |  |  |  |
| 1002                                                                             | 99MB                           | MOUNT / BALANCE WHEELS & TIRES                                  | 4.0                | 15.0000           |             |  |  |  |  |  |  |  |
| 1004                                                                             | VATIRETAX                      | VA STATE TIRE TAX                                               | 4.0                | 0.5000            |             |  |  |  |  |  |  |  |
| 1006                                                                             |                                | COMPLEMENTARYLIFETIME ROTATION & BALANCE                        | 1.0                |                   |             |  |  |  |  |  |  |  |
| 1008                                                                             | DIS                            | TIRE DISPOSAL FEE                                               | 4.0                | 3.0000            |             |  |  |  |  |  |  |  |
| 1010                                                                             | 99RH                           | NATIONWIDE TIRE PROTECTION PLAN                                 | 4.0                |                   |             |  |  |  |  |  |  |  |
| 1012                                                                             |                                | * COMPLETE BRAKE JUB (BCBJ) *                                   | 1.0                |                   |             |  |  |  |  |  |  |  |
| 1014                                                                             | OPP (YH145232C)                | Front Disc Brake Rotor                                          | 2.0                | 80.9500           |             |  |  |  |  |  |  |  |
| 1016                                                                             | OPP (ACT465A)                  | Front Ceramic Pads                                              | 1.0                | 92.9500           |             |  |  |  |  |  |  |  |
|                                                                                  |                                |                                                                 |                    |                   |             |  |  |  |  |  |  |  |